Tango

## **Selling a Golf Pass**

11 Steps <u>View on Tango</u>

Created by

Creation Date

Travis Wyatt

January 31, 2022

Last Updated January 31, 2022

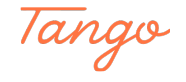

STEP 1

#### Log Into RecTrac

Note: that passes are only sold at the Golf Admin office

#### STEP 2

#### **Click on Touch**

|   | Global Sales Lookup  | i) TeeSheet - | No Household          | TeeT       |
|---|----------------------|---------------|-----------------------|------------|
|   | TeeSheet - No Hou    | usehold       |                       |            |
| 0 | Tee Sheet Touch      |               |                       |            |
|   |                      |               |                       |            |
|   |                      |               | Arroyo De             | el Oso 🛛 🗚 |
|   | 12:30 pm             | 18            | Arroyo De<br>18       | el Oso 🛛 🕅 |
|   | 12:30 pm<br>01:00 pm | 18            | Arroyo De<br>18<br>18 | el Oso A   |

#### STEP 3

#### **Click on GMD PASS SALES**

| NT DIVISION              |                            | Inventory, Service, Ticke |
|--------------------------|----------------------------|---------------------------|
| Los Altos Main Screen    | Puerto Del Sol Main Screen | Shopping Cart             |
| os Altos Food & Beverage | GMD PASS SALES             | HH Lookup                 |
|                          |                            | Total Due De              |
|                          | CASH                       |                           |
|                          | Disc/MC/Visa               | Made with Tango.us        |

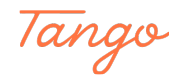

#### Select the Pass type

|   | Global Sales Lookup | i TeeSheet - No Household | TeeTime Generation      |                 |
|---|---------------------|---------------------------|-------------------------|-----------------|
|   | TeeSheet - No House | hold                      |                         |                 |
| 0 | Tee Sheet Touch     |                           |                         |                 |
|   |                     |                           | GMD Pass S              | Sales           |
|   | REGULAR A           | ANNUAL GOLF PASS          | REGULAR ANNUAL GOLF - 2 | and PASS        |
|   | SENIOR AL           | NNUAL GOLF PASS           | SENIOR ANNUAL GOLF - 2  | nd PASS         |
|   | JUNIOR AN           | NNUAL GOLF PASS           | JUNIOR ANNUAL GOLF - 2  | nd PASS         |
|   | PM ANN              | UAL GOLF PASS             | Made                    | e with Tango.us |

#### STEP 5

#### Look up the user on the picklist that pops up

|        |                                |      |              |      |            |              |          |           | RE          | CTRAC   🔊    |               |                       |              |             |        |              |       |
|--------|--------------------------------|------|--------------|------|------------|--------------|----------|-----------|-------------|--------------|---------------|-----------------------|--------------|-------------|--------|--------------|-------|
| obal S | ales Lookup                    | () G | ilobal Sales | Lool | kup        | TeeTime Gen  | eration  |           |             |              |               |                       |              |             |        |              |       |
| al Sa  | les Lookup                     |      |              |      |            |              |          |           |             |              |               |                       |              |             |        |              |       |
| xokup  | ▼ Wyatt ∏ravis                 |      |              |      |            |              |          |           |             |              |               |                       |              |             |        | Se           | Parch |
| tions  | Templates (1)                  | æ Re | fresh        |      |            |              |          |           |             | Family Memi  | er Datagrid   |                       |              |             | 1 to 1 | 4 of 50 (Lin | nited |
| me     | <ul> <li>First Name</li> </ul> |      | Status       |      | Birthday   | Age          | Grade    | Gen       | nder        | HH Last Name | HH First Name | HH Address 1          | HH Address 2 | HH City     | HH Sta | ite HH       | Zip   |
|        | V                              |      | (1) Active   | \$   | V 8        |              | $\nabla$ | (0)       | Selected \$ | $\nabla$     | $\nabla$      | V                     | V            | V           | (0) Se | le‡ 1        | 7     |
|        |                                |      | Active       |      |            | 0 yrs 0 mos  |          | 1.00      |             | Padilla      | Jamie         | 8804 Suncrest Ave SW  |              | Albuquerque | NM     | 87           | 121   |
|        |                                |      | Active       |      | 07/10/2018 | 3 yrs 6 mos  |          | 0.00      |             |              |               |                       |              | Albuquerque | NM     |              |       |
|        |                                |      | Active       |      |            | 0 yrs 0 mos  |          | 0.00      |             | Rubi         | Andrew        | 2428 Rice Ave NW      |              | Albuquerque | NM     | 87           | 104   |
|        |                                |      | Active       |      |            | 0 yrs 0 mos  |          | 0.00 Ferr | nale        |              |               | 11000 Carmel Ave      |              | Albuquerque | NM     | 87           | 122   |
|        |                                |      | Active       |      |            | 0 yrs 0 mos  |          | 0.00      |             | Downing      | Amanda        |                       |              | Albuquerque | NM     |              |       |
|        |                                |      | Active       |      | 05/18/2018 | 3 yrs 8 mos  |          | 0.00      |             |              |               |                       |              | Albuquerque | NM     |              |       |
|        |                                |      | Active       |      | 05/16/2018 | 3 yrs 8 mos  |          | 0.00      |             |              |               |                       |              | Albuquerque | NM     |              |       |
|        |                                |      | Active       |      | 05/10/2018 | 3 yrs 8 mos  |          | 0.00      |             |              |               |                       |              | Albuquerque | NM     |              |       |
|        |                                |      | Active       |      |            | 0 yrs 0 mos  |          | 0.00      |             | Sanchez      | Johnny        | 9412 Otero Mesa Rd SW |              | Albuquerque | NM     | 87           | 121   |
|        |                                |      | Active       |      |            | 0 yrs 0 mos  |          | 0.00      |             | Sanchez      | Johnny        | 9412 Otero Mesa Rd SW |              | Albuquerque | NM     | 87           | 121   |
|        |                                |      | Active       |      |            | 0 yrs 0 mos  |          | 0.00      |             | Sanchez      | Johnny        | 9412 Otero Mesa Rd SW |              | Albuquerque | NM     | 87           | 121   |
|        |                                |      | Active       |      | 05/08/1979 | 42 yrs 8 mos |          | 0.00      |             |              |               |                       |              | Albuquerque | NM     |              |       |
|        |                                |      | Active       |      | 08/08/1939 | 82 yrs 5 mos |          | 0.00      |             |              |               |                       |              | Albuquerque | NM     |              |       |
|        |                                | _    | Active       |      |            | 0 yrs 0 mos  |          | 0.00      |             | Melini       | Karla         | 612 Kathryn st SE     |              | Made with   | n Tang | o.us         | ;     |

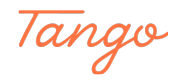

# Click on the Pass Checkbox for the customer in the household, and click continue

| Travis Wyatt    |             | Amanda Wy  |
|-----------------|-------------|------------|
| Select All      | Select None | Select All |
| Golf Course Reg | gular Pass  | Golf Cour  |
| Continue        | Cancel      |            |

#### STEP 7

#### Enter the pass date range, then click continue

| Member Begin Date   |                    |
|---------------------|--------------------|
| ⊟ 01/31/2022        |                    |
| Expiration Date (;) |                    |
| ⊟ 01/31/2023        |                    |
| Continue Cancel     |                    |
|                     |                    |
|                     |                    |
|                     | Made with Tango.us |

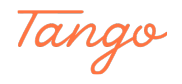

```
STEP 8
```

# Total Due \$ 1580.00 Remove • \$1,580.00 Payment Made with Tango.us

#### Click the payment button in the Cart area on the right

STEP 9

#### Select the Payment Method

|                | \$ 1,580.00                 |            |            |          |                    |      |                      |               |
|----------------|-----------------------------|------------|------------|----------|--------------------|------|----------------------|---------------|
|                | Total Paid (j               |            |            |          |                    |      | No ree               | cords were fo |
|                | \$ 1,580.00<br>Pay Code (i) |            |            |          |                    |      |                      |               |
|                | Not Selected                |            |            | \$       |                    |      |                      |               |
|                | Not Selected                |            |            | -        | 4                  |      |                      |               |
|                | 01 - Check                  |            |            |          | Analy Courses      |      | - (Defined Credits - | Add Cro       |
|                | 02 - Cash                   |            |            |          | Apply Coupon       | 0    | se/Refund Credit •   | Add Cree      |
|                | 03 - DISC/MC/VISA           |            |            |          |                    |      |                      |               |
|                | 04 - AMEX                   |            |            |          |                    |      |                      |               |
|                | Add Payment Alterna         | ate Payee  |            | •        |                    |      |                      |               |
|                |                             |            |            |          |                    |      |                      |               |
|                |                             |            |            |          |                    |      |                      |               |
|                |                             |            |            |          |                    |      |                      |               |
|                | Shopping Cart               |            |            |          |                    |      |                      |               |
| C <sup>*</sup> | Interplates I (0)           | C Refresh  |            |          |                    |      |                      |               |
|                | Description                 | First Name | Fee Amount | Fee Paid | New Fee Paid Depos | t Am | Made with            | Tango.us      |

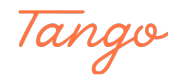

#### STEP 10

#### **Click on Add Payment**

|   | 02 - Cash<br>Payment Reference 1 |            |            | Ŧ        | 4                  |
|---|----------------------------------|------------|------------|----------|--------------------|
|   | Payment Reference 2              |            |            |          | Apply (            |
|   | Add Payment Alterna              | te Payee   |            |          |                    |
|   |                                  |            |            |          |                    |
|   | Shopping Cart                    |            |            |          |                    |
| 다 | ‡ Options 	☐ Templates 	☑ (0)    | C Refresh  |            |          |                    |
|   | Description                      | First Name | Fee Amount | Fee Paic | Made with Tango.us |

#### STEP 11

#### **Click on Process**

#### You will then have the option to add a photo for the pass

| Sho | opping Cart         |                   |         |         |          |         |        |         |          |                    |
|-----|---------------------|-------------------|---------|---------|----------|---------|--------|---------|----------|--------------------|
| ٢   | Options 🗇 Templates | 🗹 ( 0 ) 🛛 Refresh |         |         | 9.5      |         |        |         |          |                    |
|     | Description         | First Name        | Fee Amo | unt     | Fee Paid |         | New Fe | e Paid  | Depos    | it <mark>Am</mark> |
|     | $\nabla$            | V                 | V       | \$      | 7        | \$      | 7      | \$      | $\nabla$ | :                  |
| 1   | Golf Course Regular | Pass (1 Travis    | \$ 1    | ,580.00 | \$ 1     | ,580.00 |        | \$ 0.00 |          | \$ 0.              |

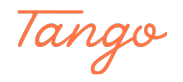

### Created in seconds with

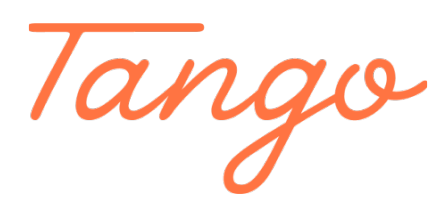

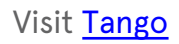